# 小学生申込について ※この申込方法は小学生のみです

①競技会運営システム「アスリートランキング」を、web 検索する。

# ②都道府県を選び、大会一覧より大会名を選択する。

③「ID を使わないエントリーはこちらから」の「こちら」をクリックする。

| 加古川市陸上競技選手権大会 |                                                                      |  |  |  |  |
|---------------|----------------------------------------------------------------------|--|--|--|--|
| 主催            | 加古川市陸上競技協会                                                           |  |  |  |  |
| 主管            |                                                                      |  |  |  |  |
| 後援            |                                                                      |  |  |  |  |
|               | 2023年6月10日~11日                                                       |  |  |  |  |
|               | 加古川運動公園陸上競技場                                                         |  |  |  |  |
|               | 加古川市陸上競技協会<br>kakogawa-rikkyou@wildgrass28.jp                        |  |  |  |  |
| 受付期間          | 2023年5月 <u>&gt;ログイン</u><br>リレーに2チーム出場する場合は、チ <u>人ムター</u><br>をつけてください |  |  |  |  |
| ID無しエントリー     | IDを使わないエントリーは <u>こちら</u> から                                          |  |  |  |  |
|               | http://www.wildgrass28.jp/KAKOGAWA-<br>RIKKYO/KAKOGAWA-TOP.html      |  |  |  |  |
| 大会写真          |                                                                      |  |  |  |  |

④メールアドレスを入力し、送信する。 → ※送信後、この画面での作業は終了

|                                                      | 加古川市陸上競技選手権大会                                                                                                    |  |  |  |  |  |  |
|------------------------------------------------------|----------------------------------------------------------------------------------------------------|--|--|--|--|--|--|
| 大会へのエント<br>エントリーペー<br>メールアドレス<br>メールアドレス<br>メールアドレス値 | リーを行います。<br>ジへの案内が入力メールアドレスまで送られます。<br>を入力して送信ボタンを押<br>・フレーガ                                                                                                    |  |  |  |  |  |  |
| 認                                                    |                                                                                                    |  |  |  |  |  |  |
| 11-62                                                | <ul> <li>一部のメールアドレス(docomo.ne.jp)などは利用できません</li> <li>GmailやYahooメールなど、受信のフィルタリングは解除して必ず受信できるように設定してください。</li> <li>詳しくはこちらをご覧ください。</li> <li>ガラケー(74-5キ-7オン)のアドレスは利用できません。</li> </ul> |  |  |  |  |  |  |
| 期日                                                   | 2023年6月10日~11日                                                                                                    |  |  |  |  |  |  |
| 問い合わせ先                                               | 加古川市陸上競技協会<br>kakogawa-rikkyou@wildgrass28.jp                                                                                                    |  |  |  |  |  |  |
| 受付期間                                                 | 2023年5月 <u>&gt;ログイン</u><br>リレーに2チーム出場する場合は、チーム名にA・<br>Bをつけてください                                                                                                    |  |  |  |  |  |  |

 ④で入力したメールアドレスに、エントリーフォームが送られてくるので、 そのメール内の URL を開く。

# ⑥大会エントリー |/4ページ

| Track & Field<br>一般エントリー                      |                                               |  |  |  |  |  |  |
|-----------------------------------------------|-----------------------------------------------|--|--|--|--|--|--|
| • 加古川市陸上競技選手權大会                               |                                               |  |  |  |  |  |  |
| 大会へのエ                                         | ントリーを行います。「1/4 ページ」                           |  |  |  |  |  |  |
| まずは所属の情報を入力してください。<br>必要事項を記人し「次へ」ボタンを押して下さい。 |                                               |  |  |  |  |  |  |
| メールアドレス                                       | 登録したメールアドレス                                   |  |  |  |  |  |  |
| 担当者名                                          | *フルネームで入力下さい。                                 |  |  |  |  |  |  |
| 連絡先電話番号                                       | *連絡の取れる電話番号                                   |  |  |  |  |  |  |
| 所属名称                                          | *全角2文字以上、6文字以内                                |  |  |  |  |  |  |
| 所属フリガナ                                        | *全角カタカナ2文字以上、10文字<br>以内                       |  |  |  |  |  |  |
| 所属英語                                          | *半角英数字20文字以内                                  |  |  |  |  |  |  |
| カテゴリー                                         | ●●●●●●●●●●●●●●●●●●●●●●●●●●●●●●●●●●●●          |  |  |  |  |  |  |
| 推进的供助                                         | ************************************          |  |  |  |  |  |  |
|                                               | ** \ #a                                       |  |  |  |  |  |  |
| 期日                                            | 2023年6月                                       |  |  |  |  |  |  |
| 問い合わせ先                                        | 加古川市陸上競技協会<br>kakogawa-rikkyou@wildgrass28.jp |  |  |  |  |  |  |
| 受付期間                                          | 2023年5月 日~ 日                                  |  |  |  |  |  |  |
| 所属データ人力                                       | *過去にエントリーした所属データより上記情報<br>を入力できます。            |  |  |  |  |  |  |
|                                               | (C) AthleteRanking.com - All Rights Reserved. |  |  |  |  |  |  |

- (Ⅰ)所属情報の入力
  - 「所属名称」・・・プログラム記載のチーム名 例)〇〇小

「カテゴリー」・・・「小学」を選択

(2) 各項目を入力後、「次へ」を押す

# ⑦大会エントリー 2/4ページ

| Athlete<br>Ranking.com                                       |  |  |  |  |  |  |  |
|--------------------------------------------------------------|--|--|--|--|--|--|--|
| Track & Field<br>一般エントリー                                     |  |  |  |  |  |  |  |
| 加古川市陸上競技選手権大会                                                |  |  |  |  |  |  |  |
| 加古川陸上 カコガワリクジョウ kakogawarikujo 小学 兵庫 GE                      |  |  |  |  |  |  |  |
| 「2/4 ページ」                                                    |  |  |  |  |  |  |  |
| 続いて選手の情報を入力します。                                              |  |  |  |  |  |  |  |
| 必要事項を記入し「次へ」ボタンを押して下さい。                                      |  |  |  |  |  |  |  |
| ( )内は全角での最大文字数です。                                            |  |  |  |  |  |  |  |
| Bibs(ナンバー)は決まっている場合のみ入力して下さい。                                |  |  |  |  |  |  |  |
| 学年は児童・生徒・学生の場合入力して下さい。                                       |  |  |  |  |  |  |  |
| 生まれ年は、西暦4桁(例:2006年生まれ→2006)で入力してくだ                           |  |  |  |  |  |  |  |
| さい。                                                          |  |  |  |  |  |  |  |
| 姓(4) 名(4)<br>姓(5) (6) (20) (20) (20) (20) (20) (20) (20) (20 |  |  |  |  |  |  |  |
| 1 加点川 元子 カコガフ バナコ KAKOGAW# Hanako 10 定 6 2011 JPN            |  |  |  |  |  |  |  |
| 121                                                          |  |  |  |  |  |  |  |
| *過去にエントリーした選手データより上記情                                        |  |  |  |  |  |  |  |
| <sup>選手テータ入力</sup><br>報を入力できます。(1選手毎作業してくだ                   |  |  |  |  |  |  |  |
| さい)                                                          |  |  |  |  |  |  |  |
| (Dather below and black beauti                               |  |  |  |  |  |  |  |

- (1)選手情報の入力
   フリガナ・・・全角
   姓英語・・・・大文字
  - 名英語・・・・頭文字のみ大文字
- (2) 各項目を入力後、「次へ」を押す

#### ⑧参加種目選択

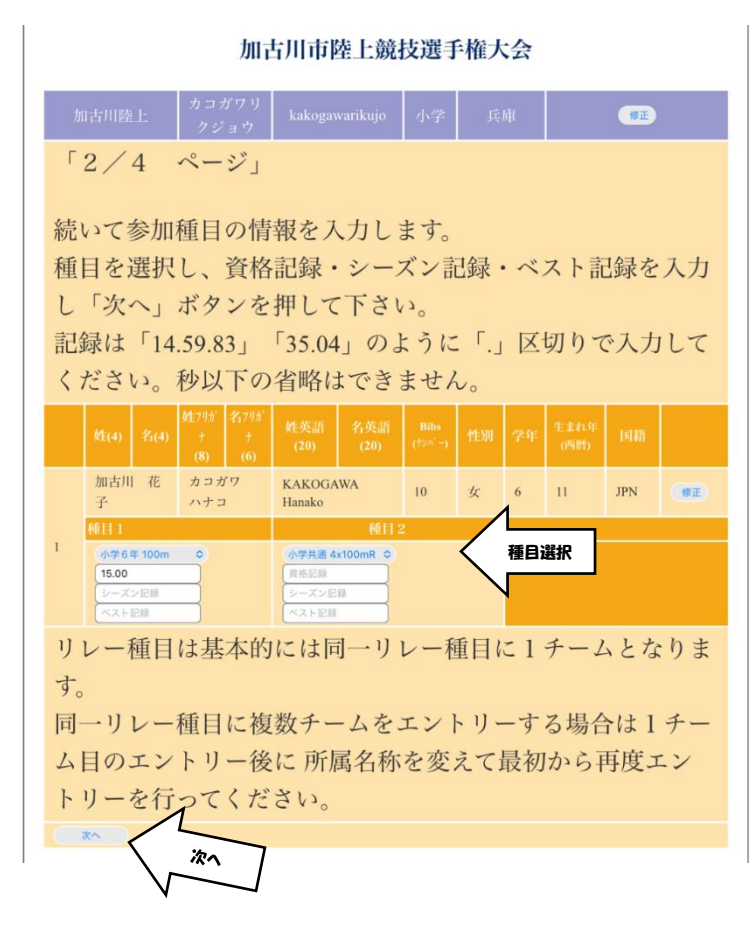

(1) 参加する種目を選択する

資格記録(申込記録)があれば 入力する

※シーズン記録やベスト記録は 必要なし

(2) 各項目を入力後、「次へ」を押す

# 9追加選手入力

| Track & Field<br>一般エントリー                  |                  |              |            |              |                  |          |       |     |     |          |     |    |
|-------------------------------------------|------------------|--------------|------------|--------------|------------------|----------|-------|-----|-----|----------|-----|----|
| 加古川市陸上競技選手権大会                             |                  |              |            |              |                  |          |       |     |     |          |     |    |
|                                           | 加古川              | 陸上           | カコガワリ      | リクジョウ        | kakoga           | warikujo | 小学    | J   | 兵庫  |          | 修正  |    |
| I                                         | 2/4              | 4 ~          | ージェ        |              |                  |          |       |     |     |          |     |    |
|                                           |                  |              | -          |              |                  |          |       |     |     |          |     |    |
| 入                                         | 力を約              | 冬了す          | る場合に       | は「完」         | 了」を担             | 甲してく     | ださい   | ()  |     |          |     |    |
| 百                                         | に躍る              | モを追          | 加するも       | 長合け相         | 青銅をフ             | (1)      | 「次へ   |     | タン  | を押1      | て下さ | 5  |
| 2                                         |                  | 1 6 18       | 11 7 G     | 刻口 (み)       | H HX C /         |          | 2     | 1 4 | / - | 2 J.I. C |     |    |
| V                                         | ,°               |              |            |              |                  |          |       |     |     |          |     |    |
| ,                                         | 加古川              | 花子           | カコガワ       | ハナコ          | KAKOGA<br>Hanako | WA       | 10    | 女   | 6   | 11       | JPN | 修正 |
| 1                                         | 小学6年1<br>資格15.00 | 100m         | 小学共通 4x    | 100mR        |                  |          |       |     |     |          |     |    |
|                                           | 姓(4)             |              |            | 名7リガ+<br>(6) |                  |          |       | 性别  |     |          |     |    |
| 2                                         | 加古               | <del>7</del> | <u>ל</u> ח | カワコ          | КАКО             | Kawako   | ) [10 | 女 o | 6   | 2011     | JPN |    |
| $\subset$                                 | 次へ               | 完了           | )          |              |                  |          |       |     |     |          |     |    |
| 138月                                      |                  |              |            |              |                  |          |       |     |     |          |     |    |
| <sub>選手データ入力</sub> *過去にエントリーした選手データより上記情報 |                  |              |            |              |                  |          |       | 報   |     |          |     |    |
| を入力できます。(1選手毎作業してください)                    |                  |              |            |              |                  |          |       | .)  |     |          |     |    |
|                                           |                  |              |            |              |                  |          |       |     |     |          |     |    |
| _                                         |                  |              |            |              |                  |          |       |     |     |          |     |    |

- (1) 追加する選手を入力する
- (2)各項目を入力後、「次へ」を押す

※追加する選手がいない場合は 「完了」を押す

# ⑩追加選手の参加種目選択

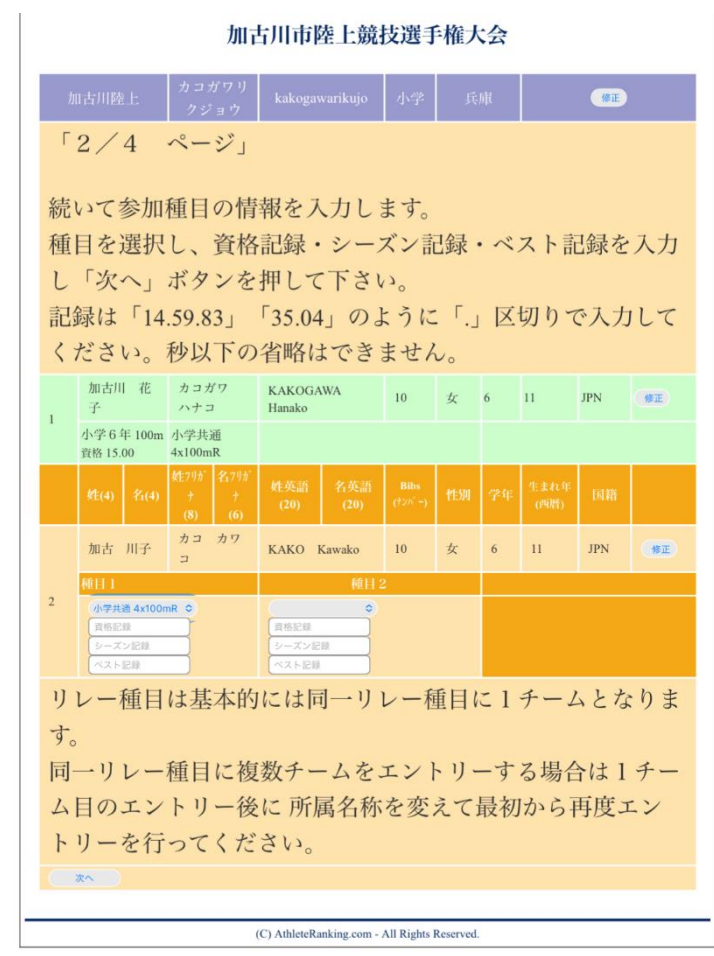

- (1) この作業を全員分繰り返す
- (2) リレーメンバーはそれぞれの選手に同一のリレー種目を選択してください。
- (3) 各項目を入力後、「次へ」を押す

①大会エントリー 3/4ページ

|                | Track & Field<br>一般エントリー                       |              |                 |        |    |    |              |     |            |  |
|----------------|------------------------------------------------|--------------|-----------------|--------|----|----|--------------|-----|------------|--|
|                | 加古川市陸上競技選手権大会                                  |              |                 |        |    |    |              |     |            |  |
|                | 加古川陸上 カコガワリクジョウ kakogawarikujo 小学 兵庫 🚥         |              |                 |        |    |    |              |     |            |  |
|                | 「3∕4 ペー                                        | -ジ」          |                 |        |    |    |              |     |            |  |
|                |                                                |              |                 |        |    |    |              |     |            |  |
| T              | 記の内容でコ                                         | ニントリー処理      | 里を実行します         | 0      |    |    |              |     |            |  |
| 内              | 内容をご確認の                                        | D上「実行」       | ドタンを押して         | 下さい。   |    |    |              |     |            |  |
| 実              | 飞行後、締切 E                                       | ]までエント!      | リーの取消はて         | ごきますが、 | 内容 | 客を | と変す          | ミする | るこ         |  |
| Z              | とはできません。                                       |              |                 |        |    |    |              |     |            |  |
|                | (再エントリー                                        | -<br>ーは可能ですカ | が、同一人物で         | 。も別人とし | て打 | 支支 | っれま          | さつ  | りで         |  |
| J.             | 、ず取消処理な                                        | そ行った上で著      | 冬録してくださ         | い 取消加  | 理に |    | 2127         | けら  | 官行         |  |
| 公公             | シャギカオス、                                        | レールに記載し      | ています)           |        | E. |    |              | 15  | 11         |  |
| ъ              |                                                |              |                 |        |    | 12 | de de las de |     |            |  |
| No.            | 氏名                                             | フリガナ         | 英名              | ナンバー   |    | 年  | (西暦)         |     |            |  |
|                | 植目1                                            | 種目 2         | 種目 3            |        |    |    |              |     |            |  |
| 1              | 加古川花子                                          | カコガワ ハナコ     | KAKOGAWA Hanako | 10     | 女  | 6  | 11           | JPN | 修正         |  |
| Î              | - 小学6年100m<br><sub>労格</sub> 15.00 小学共通 4x100mR |              |                 |        |    |    |              |     |            |  |
| 2              | 加古 川子                                          | カコ カワコ       | KAKO Kawako     | 10     | 女  | 6  | 11           | JPN | <b>#</b> E |  |
| 2 小学共通 4x100mR |                                                |              |                 |        |    |    |              |     |            |  |
|                | 実行                                             |              |                 |        |    |    |              |     |            |  |
| -              |                                                |              |                 |        |    |    |              |     |            |  |
|                | (C) AthleteRanking.com - All Rights Reserved.  |              |                 |        |    |    |              |     |            |  |

(1)全員が正しくエントリーができている か確認し、「実行」を押す。

# ⑫大会エントリー 4/4ページ

| Athlete       |                                               |              |                 |        |            |  |  |  |
|---------------|-----------------------------------------------|--------------|-----------------|--------|------------|--|--|--|
|               | Track & Field<br>一般エント                        | リー           |                 |        |            |  |  |  |
| 加古川市陸上競技選手権大会 |                                               |              |                 |        |            |  |  |  |
|               | 加古川陸上                                         | カコガワリクジョウ    | kakogawarikujo  | 小学     | 兵庫         |  |  |  |
|               | ſ4∕4 ペ-                                       | ージ」          |                 |        |            |  |  |  |
| I             | エントリーを実行し、登録内容をメールでお送りいたしました。                 |              |                 |        |            |  |  |  |
| 最             | 最終的なエントリーは大会の運営者によって行われます。                    |              |                 |        |            |  |  |  |
| 1             | 人降の問い合わ                                       | っせは大会の道      | 軍営事務局まて         | いお願いしま | す。         |  |  |  |
| A             | AthleteRanking.com はシステムを提供しているのみでデータ処理をし     |              |                 |        |            |  |  |  |
| 7             | いるわけでに                                        | はありませんの      | のでお問い合わ         | っせにはお答 | えできませ      |  |  |  |
| 7             | <i>.</i>                                      |              |                 |        |            |  |  |  |
|               | 氏名                                            | フリガナ         | 英名              | ÷ν∧*−  | 性别学生非形的    |  |  |  |
|               | H011 1                                        |              | 種目3             |        |            |  |  |  |
|               | 加古川 花子                                        | カコガワ ハナコ     | KAKOGAWA Hanako | 10     | 女 6 11 JPN |  |  |  |
| 1             | 小学6年100m<br>資格15.00                           | 小学共通 4x100mR |                 |        |            |  |  |  |
| 2             | 加古川子                                          | カコ カワコ       | KAKO Kawako     | 10     | 女 6 11 JPN |  |  |  |
|               | 小字共迪 4x100mR                                  |              |                 |        |            |  |  |  |
| 多             | 参加料金:1300円 (2件)                               |              |                 |        |            |  |  |  |
|               |                                               |              |                 |        |            |  |  |  |
|               | (C) AthleteRanking.com - All Rights Reserved. |              |                 |        |            |  |  |  |

- (1)エントリー完了
- (2) このページが一覧表となるので、画面を 保存しておくと便利
- (3)参加料金の合計を確認し、要項に従って支払う※複数回に分けてエントリーした場合は、

金額の合計を支払ってください

③登録したメールアドレスに受付完了のメールが届きますのでご確認ください。 なお、その後のエントリーの取り消しはメールの本文から行うことができます。 変更の場合は一旦削除した後、再度エントリーしてください。

⑧これでエントリーは完了です。

申込一覧表を出力することはできませんので、大会エントリー4/4ページ目の画面を保存または 印刷していただき、参加料金をお振込みください。